https://www.halvorsen.blog

### **ULUCIDENT**

# Database Design and Modelling using Lucidchart

Hans-Petter Halvorsen

### Lucidchart

- Lucidchart is an online multipurpose diagram tool.
- It can also be used to create Database diagrams.
- You can use it for free, but it also have paid options for more functionality and features.
- You can share and collaborate with others.

ERD – Entity Relationship Diagram

- It has a built in ERD template that you can use.
- Homepage: <u>https://www.lucidchart.com</u>
- Create an Entity Relationship Diagram in Lucidchart: <u>https://help.lucid.co/hc/en-us/articles/16471565238292-</u> <u>Create-an-Entity-Relationship-Diagram-in-Lucidchart</u>

### https://www.halvorsen.blog

# **Design Fundamentals**

### Hans-Petter Halvorsen

### **Basic Example**

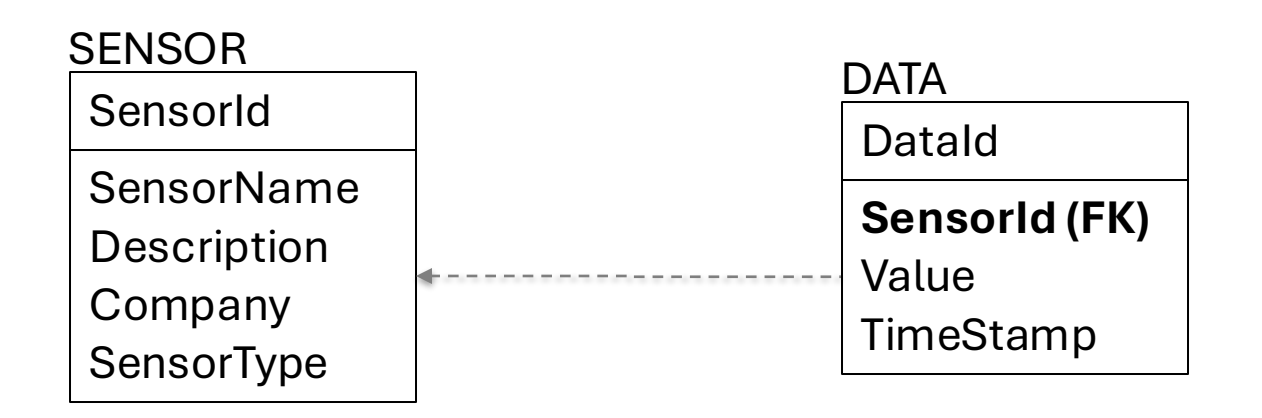

An **Entity Relationship** diagram (ERD or just ER diagram) is a visual representation of a database that shows how the elements within are related. An ER diagram is made up of two object types, **entities** and **relationships**.

### **ERD Fundamentals**

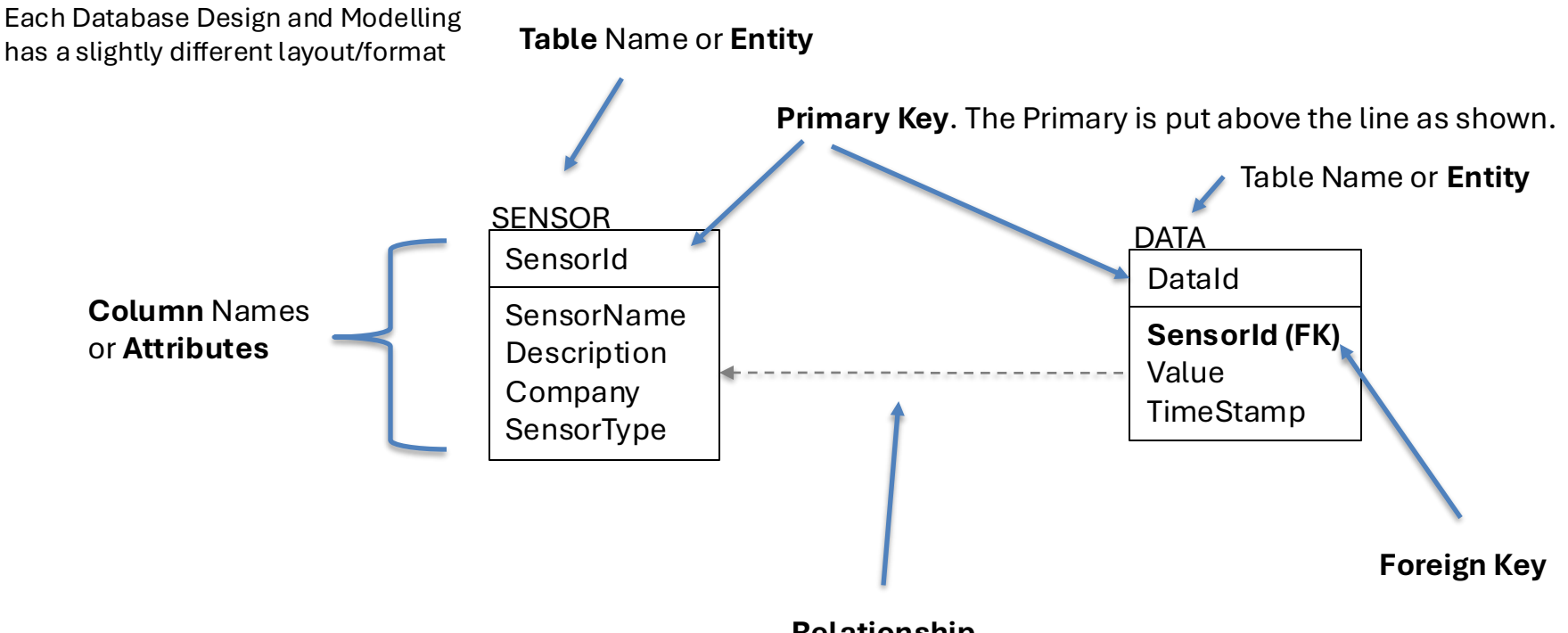

Relationship

ERD – Entity Relationship Diagram

Relationships illustrate the association between two entities

# **Database Modelling Tools**

- There exist hundreds of different tools for database design and modelling.
- Most of those cost a lot of money while others has some free alternatives.
- Some tools are specialized for Database Design and Modelling like erwin Data Modeler, MySQL Workbench, etc.
- While other tools are just general-purpose diagram tools like Visio, Miro, Lucidchart, Draw.io, etc.
- The advantage with a specialized Database Design and Modelling tool is that you can generate SQL code for your tables.
- Lucidchart has also a simple feature for generating a SQL script.

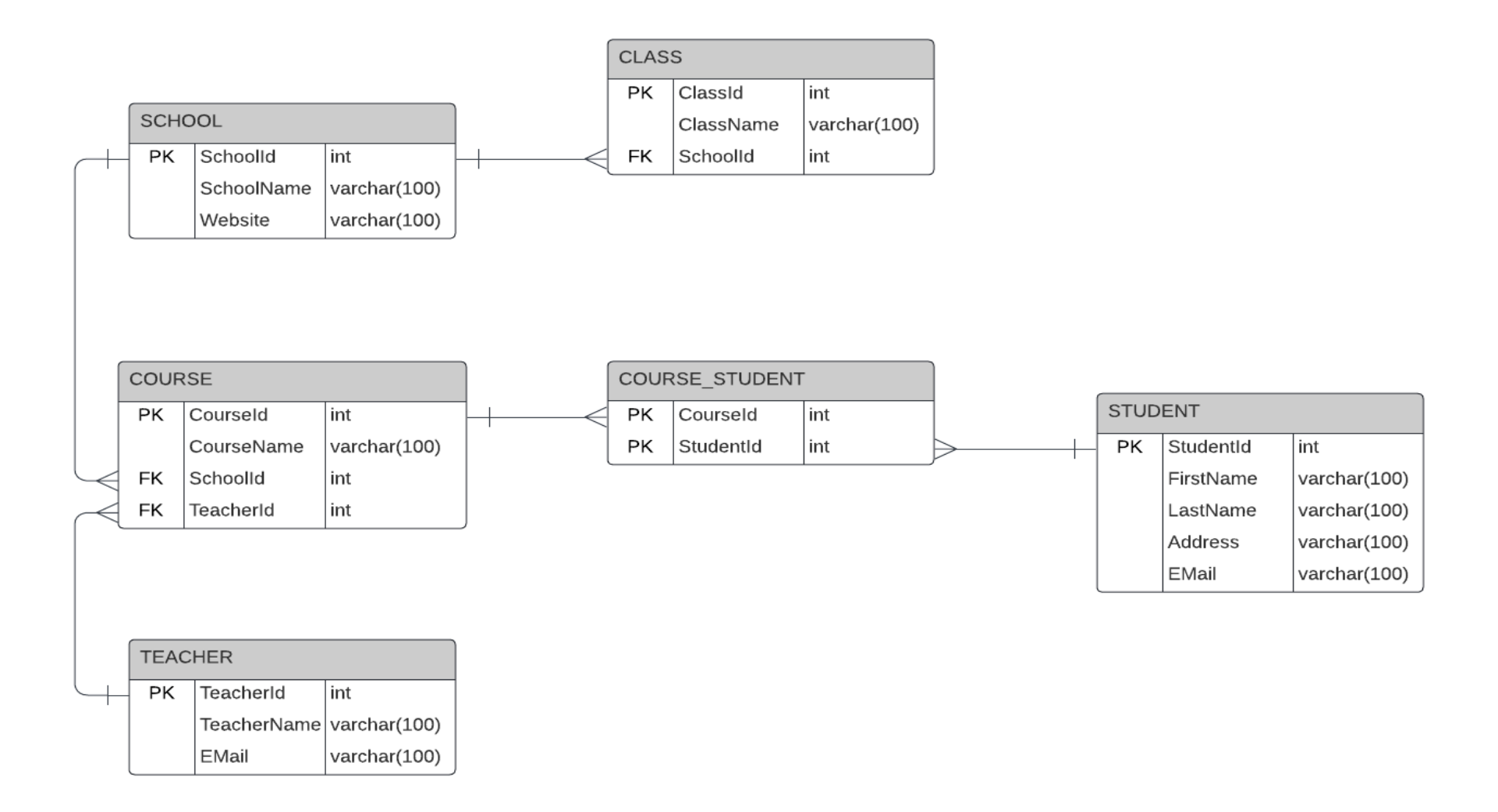

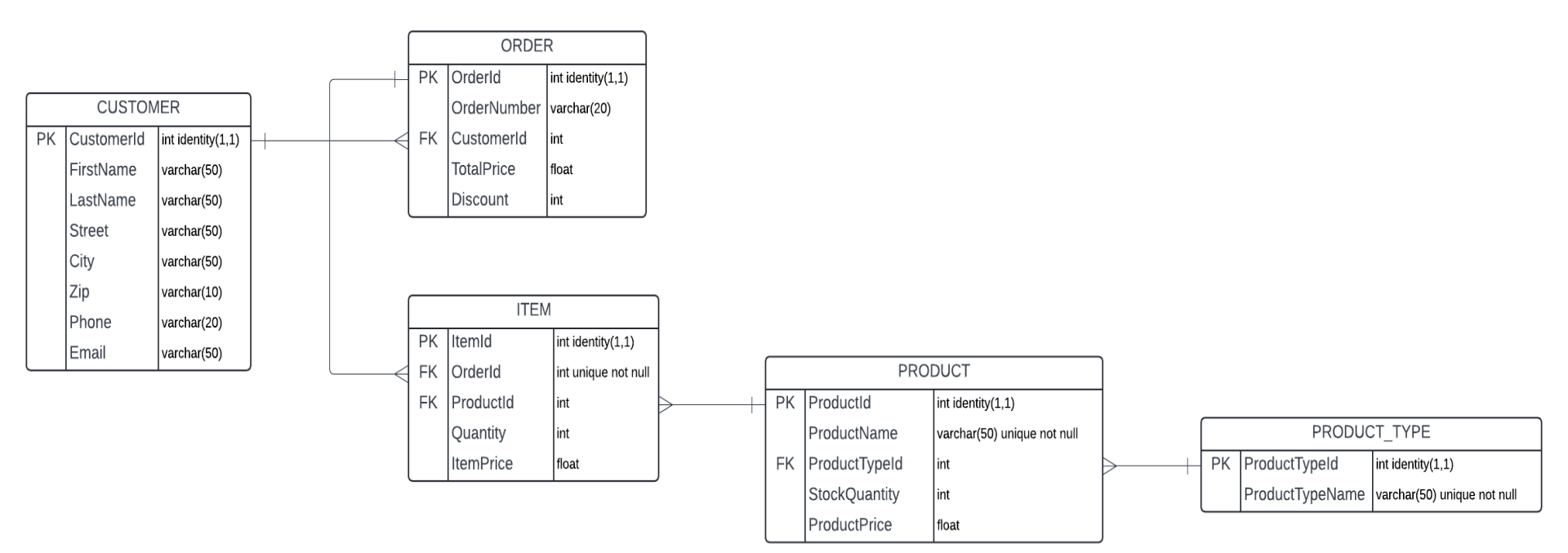

## **Database Tips and Tricks**

- It is recommended that you use **UPPERCASES** for TABLENAME.
- It is recommended that you use singular form, e.g., "CUSTOMER" and not "CUSTOMERS" for your table names.
- It is recommended that you use **Pascal notation** for Column names. Table names and column names should also be in English.
- I always prefer to use int for my **Primary keys** and that the Primary Keys are just numbers like 1, 2, 3, etc. In SQL Server you can use **IDENTITY(1,1)** or AUTO\_INCREMENT in MySQL.
- Primary Key Foreign Key relationships ensures that you don't duplicate data, and you cannot fill in illegal data into the tables. In this case you can only use SensorIds that already exists in the SENSOR table.
- I like to use the same name for the Primary key and the Foreign Key, but it is not necessary.
- It might be useful to use "DirectorName", "AgentName", etc. instead of just "Name", else you will have many tables containing the same name and that can be confusing and more difficult when making SQL queries.
- Stick to a few datatypes, like int, varchar(100), datetime and bit. Easier to remember when creating queries, Stored Procedures, etc,

https://www.halvorsen.blog

### **ULUCIDENT**

# Lucidchart

### Hans-Petter Halvorsen

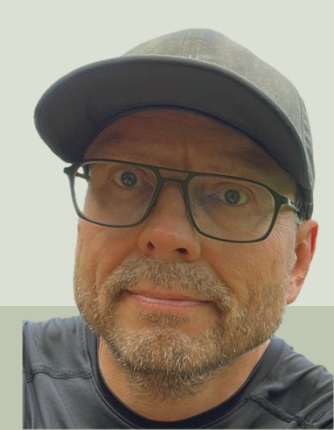

### Lucidchart

- Lucidchart is an online multipurpose diagram tool.
- It can also be used to create Database diagrams.
- You can use it for free, but it also have paid options for more functionality and features.
- You can share and collaborate with others.

ERD – Entity Relationship Diagram

- It has a built in ERD template that you can use.
- Homepage: <u>https://www.lucidchart.com</u>
- Create an Entity Relationship Diagram in Lucidchart: <u>https://help.lucid.co/hc/en-us/articles/16471565238292-</u> <u>Create-an-Entity-Relationship-Diagram-in-Lucidchart</u>

### Free Plan

#### Plans & Billing > Chang

ent plan

|  | Cu |
|--|----|
|  |    |
|  |    |

Free

\$0.00 per month

VAT excluded Free forever

#### Includes 1 limited license

Products included:

**Current plan** 

#### Free includes

- 3 editable Lucidchart documents
   60 shapes per Lucidchart
- document
- 100 templates
- ✓ Basic Visual Activities
- ✓ Basic data linking
- Presentation mode
- Commenting

✓ Learning center NEW

Note! With the Free version you can only have 3 <u>editable</u> diagrams Lucidchart diagrams. This means you can only update your 3 recent diagrams.

This is typically good enough for a single project, student work or a student project

You can also create multiple Pages, etc, in one document. This means you can have one ER diagram in each Page inside a Lucidchart diagram ➢ PREMIUM ×
 You're trying to access a premium feature. Upgrade to enjoy
 Unlimited Editable Documents and much more.

You're currently on a free account, which allows up to 3 editable documents. If you create a document anyway, one of your documents will become view only. **Upgrade now to get unlimited** editable documents and more:

- Visio Import
   Unlimited Editable Documents
   Revision History
- 🕑 Unlimited Shapes
- Premium Templates
- + And much more!

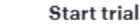

Create a document anyway

### Lucidchart – Create New ERD

| → 🔂 Liberation Sans 🕶 10pt 🕶 🖪 I                                                                                                    |                                                                                                    | Templates Data Shapes                                                                                              | ×                                                                                                    |
|----------------------------------------------------------------------------------------------------|----------------------------------------------------------------------------------------------------|----------------------------------------------------------------------------------------------------|----------------------------------------------------------------------------------------------------|
| Shapes Q                                                                                                    | Search Q                                                                                                    |                                                                                                    |                                                                                                    |
| Standard & D ^                                                                                                    | Recommended for you                                                                                                    | Entity Relationship                                                                                                | The second second secon |
|                                                                                                    | Standard libraries     Android Mockups     AWS Architecture 2017                                                                 | diagrams. You can get started with our shapes, which include constraints, entities, relationships, and attributes. | The second second secon |
| Flowchart ☆ @ ^                                                                                                    | AWS Architecture 2019     AWS Architecture 2021     AWS Architecture 2021     Azure 2015     Azure 2019                          | Entity Relationship                                                                                                |                                                                                                    |
|                                                                                                    | Azure 2021     BPMN 2.0     Circuit Diagrams     Cisco Network Icons     Data Flow                                               |                                                                                                    |                                                                                                    |
| 〔≕ III III III III III IIII IIII IIII I                                                                                                    | <ul> <li>Dynamic Shapes</li> <li>Enterprise Architecture</li> <li>Enterprise Integration</li> <li>Entity Relationship</li> </ul> |                                                                                                    |                                                                                                    |
| Shapes & D ^                                                                                                    | Floor Plans     Flowebart Shapes/Cont                                                                                            |                                                                                                    |                                                                                                    |
| $\Box \triangle \land \bigcirc \bigcirc \bigcirc \bigcirc \bigcirc \bigcirc \bigcirc \bigcirc \bigcirc \bigcirc \bigcirc \bigcirc \bigcirc \bigcirc \bigcirc \bigcirc \bigcirc \bigcirc$ | Geometric Shapes<br>Geometric Shapes<br>Google Cloud Platform<br>Google Cloud Platform<br>IOS Mockups<br>Kubernetes<br>Mind Maps |                                                                                                    |                                                                                                    |
| Entity Relationship $\Rightarrow$ $@$ $\land$                                                                                                    | Network Infrastructure     Oracle Cloud Infrastruc     Org Charts     Process Engineering     Scies Associate Mars               |                                                                                                    |                                                                                                    |
| → Import (Î) Export                                                                                                    | Sales Account Map                                                                                                    |                                                                                                    |                                                                                                    |
| Salesforce Import                                                                                                    | → Import shapes                                                                                                    |                                                                                                    | Use selected shapes                                                                                                    |

### Templates

#### You can also start from a Template:

Deny Kay Pala Inegar Kay Pala Type Kay Pala Type

Draft

.

| Lucid 🖃                                         |                                                                                                    |                                                                  | ± Q                                             |                                    |                               | 04                             | Free plan 🔹 🚻 Upgrade |
|-------------------------------------------------|----------------------------------------------------------------------------------------------------|------------------------------------------------------------------|-------------------------------------------------|------------------------------------|-------------------------------|--------------------------------|-----------------------|
| + New                                           | rch for <b>"er"</b>                                                                                     |                                                                  |                                                 |                                    |                               |                                |                       |
| U Blai                                          | nk ERD                                                                                                  |                                                                  | Jan 26, 2017                                    | Brainstorming                      | Systems                       | Planning Insight               |                       |
| Home                                            | More                                                                                                    | earch options                                                    |                                                 | 5 dillioto filling                 | C) CCITIC                     |                                |                       |
| <ul> <li>Recent</li> <li>☆ Starred</li> </ul>   | Jump into something                                                                                     | new                                                              |                                                 |                                    |                               |                                |                       |
| > 🖺 Documents                                   | Network diagram<br>example                                                                              | Support process<br>example                                       | Decision tree                                   | Use case diagram                   | Concept map                   | Algorithm flowchart<br>example | More templates        |
| > 2 Shared with me Discover Therefore Templates |                                                                                                    |                                                                  |                                                 |                                    |                               |                                | + Blank whiteboard    |
| दन्दि Integrations                              |                                                                                                    |                                                                  |                                                 |                                    |                               |                                | + Blank diagram       |
|                                                 | Discover powerful n<br>Lucid just announced incr<br>latest in our launch video!<br>Watch launch video 🕑 | ew capabilities for Agile t<br>dible new features that enable to | <b>teams</b><br>eams to collaborate, align on d | iecisions, and clarify work. We're | pumped to share it all with y | ou! Check out the              |                       |
|                                                 | <b>Recent documents</b>                                                                                 |                                                                  |                                                 |                                    |                               |                                | (i) 🗮                 |
|                                                 | Blank ERD                                                                                               | Blank diagram                                                    | 🧚 Blank board                                   | School                             | Database                      |                                |                       |

Draft

.

### Templates

#### You can also start from a Template:

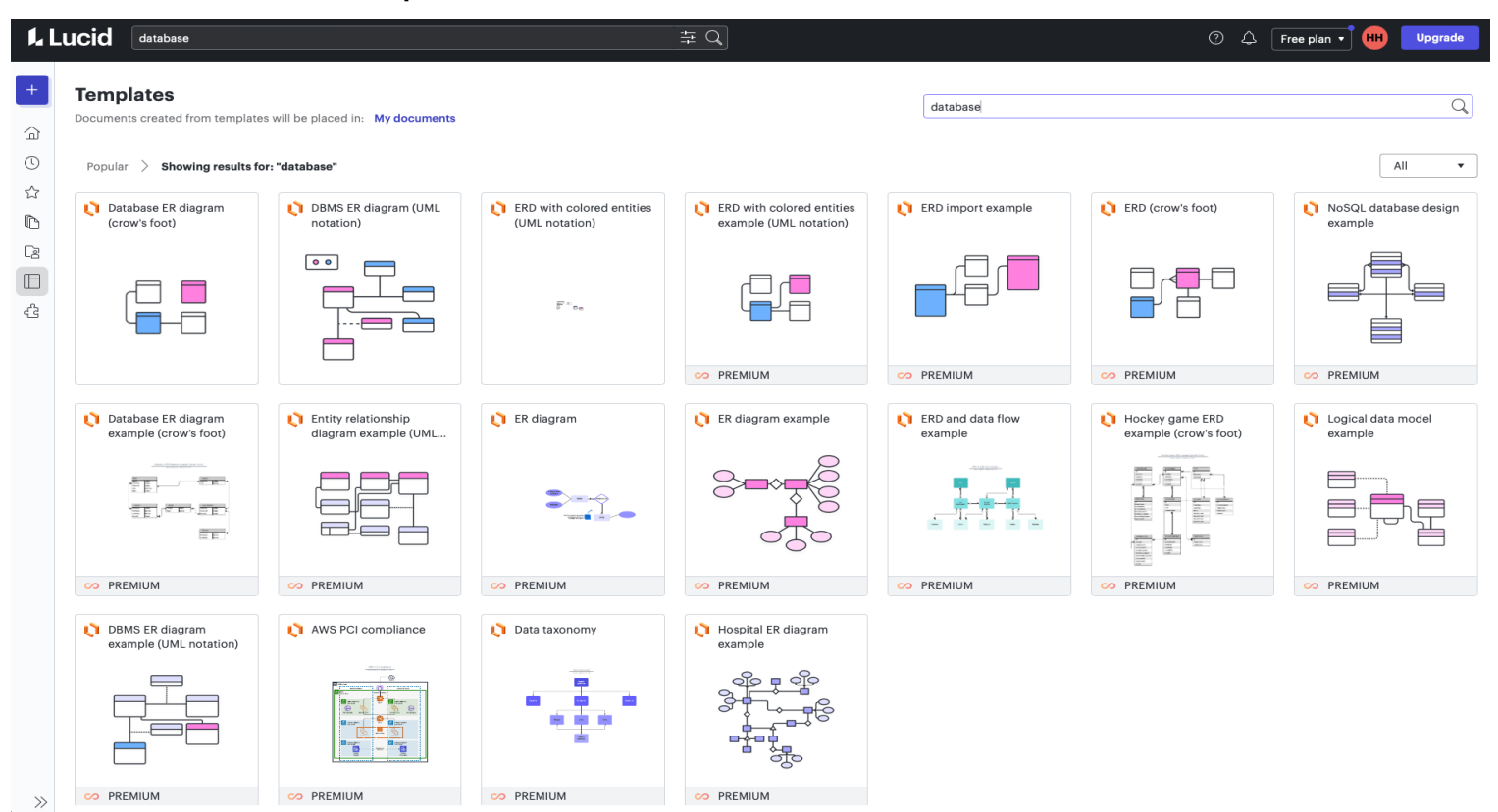

### Lucidchart – Crowfoot Notation

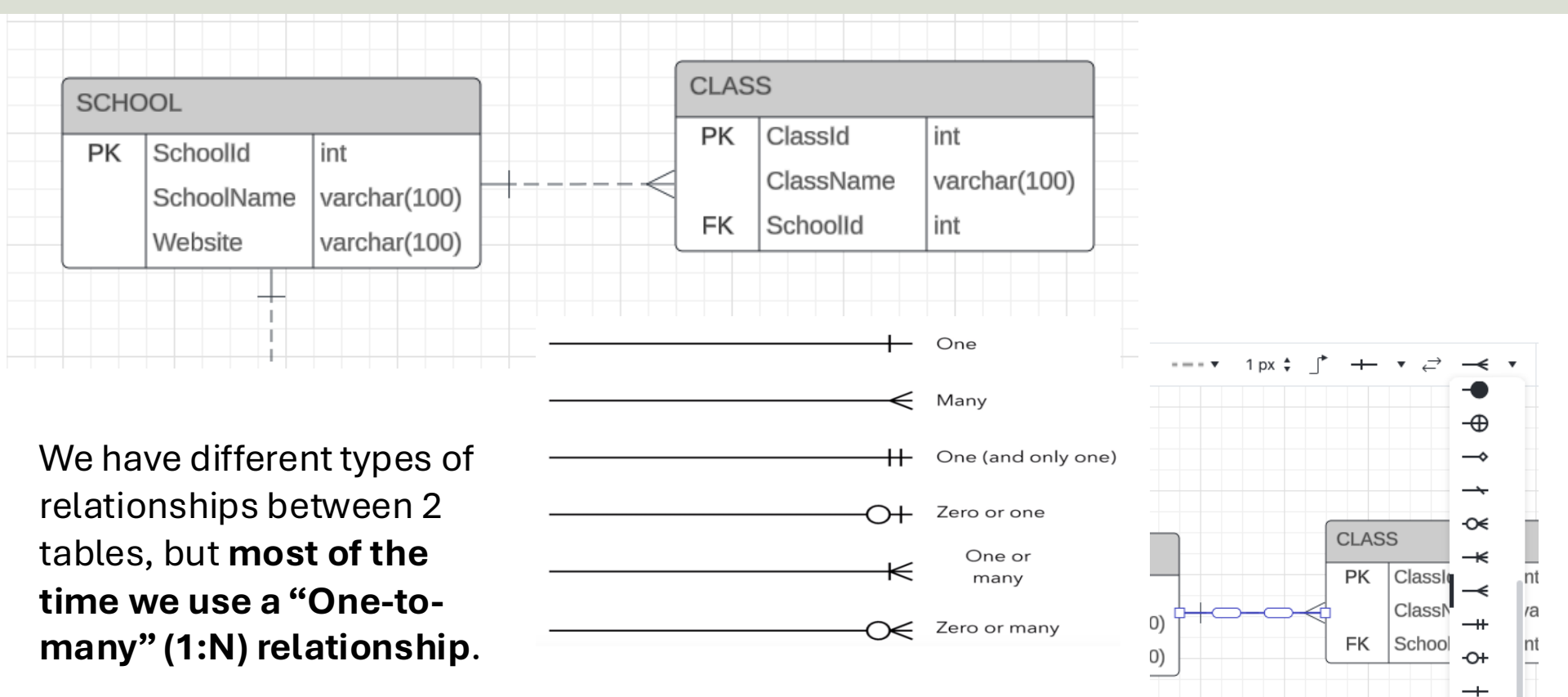

Lucidchart has support for all these different types

### Lucidchart Example

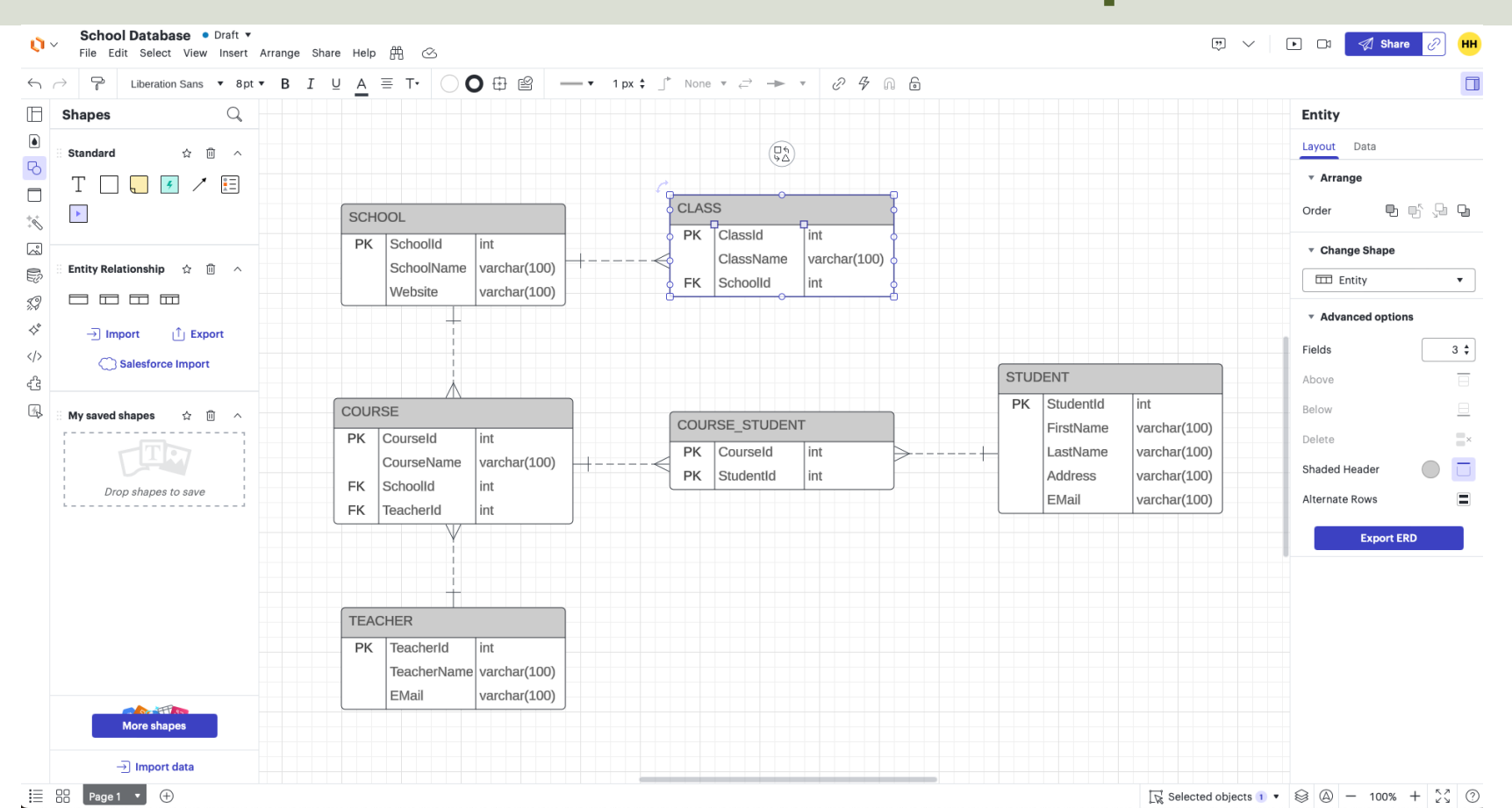

### **Export as Image**

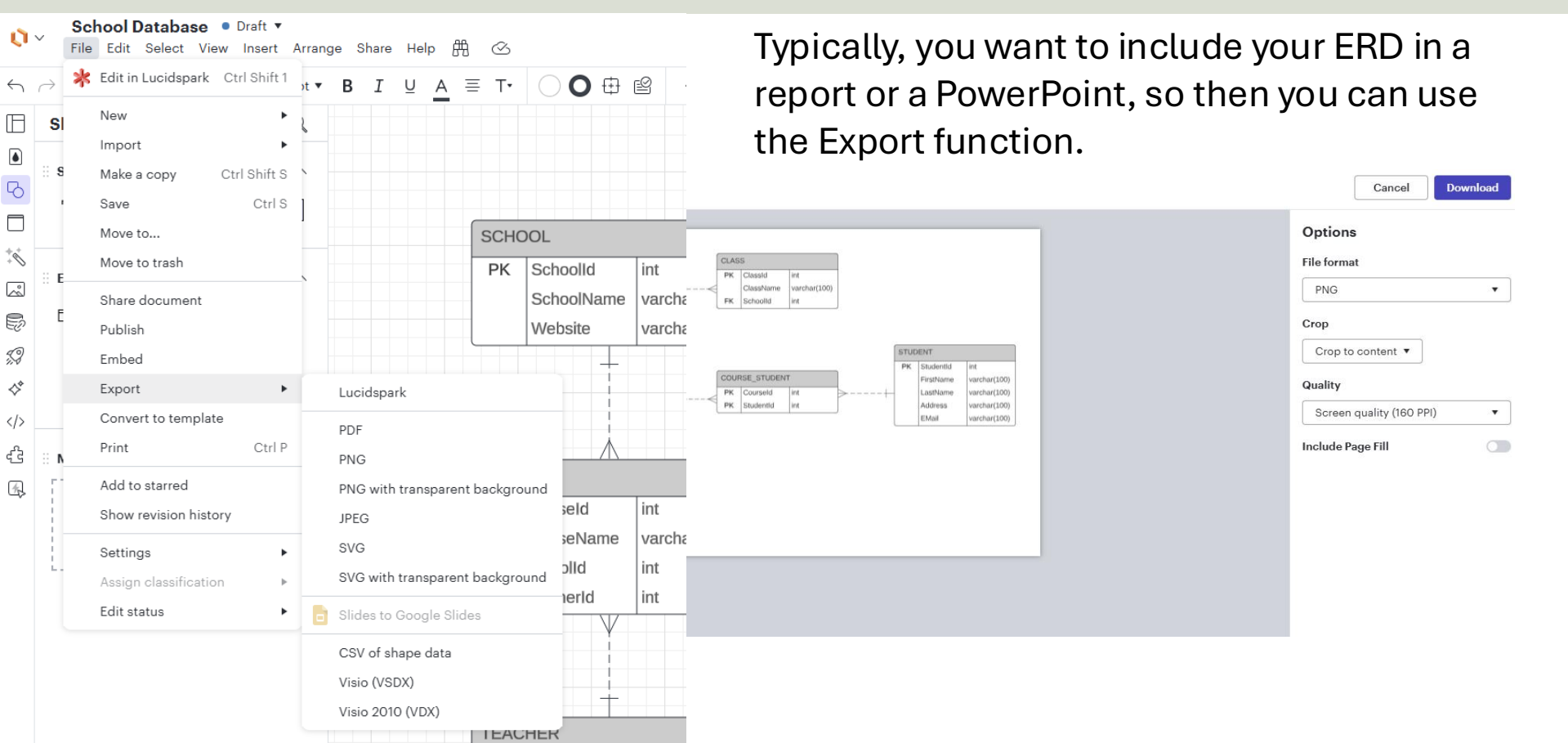

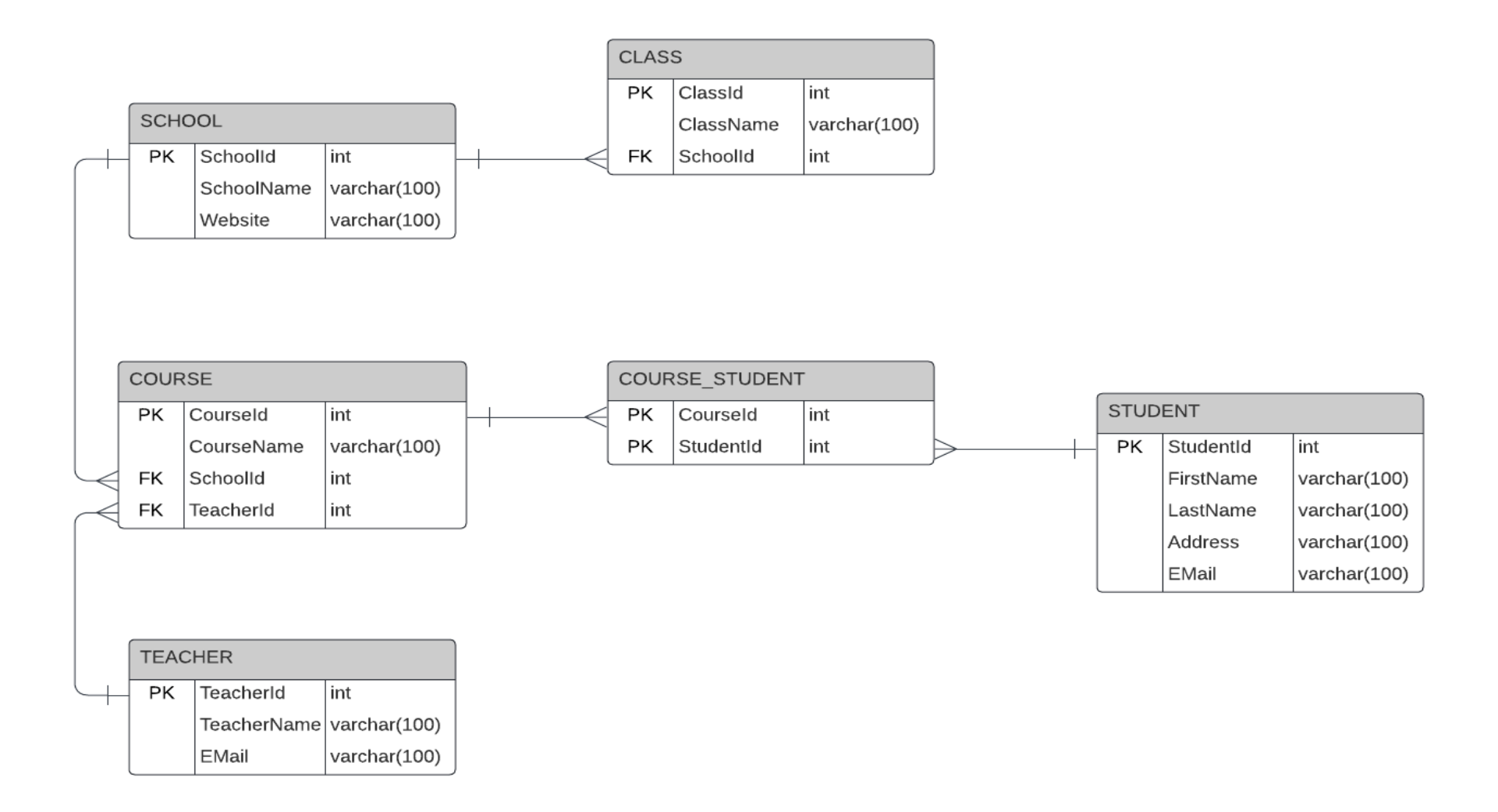

### **Export to SQL**

| 0                    | School Database ● Draft ▼ File Edit Select View Insert Arrange Share                                                                                                    | re Help 🌐 🕓                                                                                                    |                                                                                                    | Ē                                                                                                    |
|----------------------|----------------------------------------------------------------------------------------------------|----------------------------------------------------------------------------------------------------|----------------------------------------------------------------------------------------------------|----------------------------------------------------------------------------------------------------|
| $\leftarrow$         | →     □     Liberation Sans     ▼     8 pt     ▼     B     I     L                                                                                                    | ⊻ <u>A</u> ≡ T• ○ O ⊕ ≌                                                                                                    | — ▼ 1 px \$ _* None ▼ <i>≓</i> → ▼ <i>∂</i> 4 Ω 6                                                                                                    |                                                                                                    |
| <ul><li>Co</li></ul> | Shapes Q                                                                                                    |                                                                                                    | Export to ERD Data ×                                                                                                    | These Tables can now be easily exported as a SOL                                                                                                    |
| * % % %              | Entity Relationship $\Rightarrow$ (1) $\land$<br>Entity Relationship $\Rightarrow$ (1) $\land$<br>Entity Relationship $\Rightarrow$ (2) $\land$<br>Entity Relationship $\Rightarrow$ (2) $\land$<br>Entity Relationship $\Rightarrow$ (2) $\land$ | SCHOOL     int       PK     SchoolName     varchar(100)       Website     varchar(100)                                                                                | Which system are you using?<br>MySQL<br>PostgreSQL<br>SQL Server<br>Oracle SQL<br>Quickbase ()                                                                                                    | script and be inserted into<br>SQL Server, MySQL, etc.                                                                                                    |
| · 小<br>全<br>母        | Salesforce Import<br>My saved shapes ☆ @ ^<br>Drop shapes to save                                                                                                    | COURSE<br>PK Courseld int<br>CourseName varchar(100)<br>FK Schoolld int<br>FK TeacherId int<br>TEACHER<br>PK TeacherId int<br>TeacherId int<br>TeacherId varchar(100) | Export<br>Copy and paste the commands below into your database or<br>application. You may need to add data types, indices, or foreign<br>keys.<br>(REATE TABLE [COURSE] (<br>[CourseId] int,<br>[CourseName] varchar(100),<br>[Schoolld] int,<br>[TeacherId] int,<br>PRIMARY KEY ([CourseId]))<br>;;<br>(REATE TABLE [SCHOOL] (<br>[Schoolld] int,<br>[Schoolld] int,<br>[Schoolld] in | STUDENT         PK       Studentid         FirstName       varchar(100)         LastName       varchar(100)         Address       varchar(100)         EMail       varchar(100) |
|                      |                                                                                                    | EMail varchar(100)                                                                                                    |                                                                                                    |                                                                                                    |

# Order System Example

- Customers
- Products
- Orders

| CUSTOMER                                   |                |                                                     |    |                                                                                                    |
|--------------------------------------------|----------------|-----------------------------------------------------|----|----------------------------------------------------------------------------------------------------|
| PK CustomerId                              |                |                                                     |    |                                                                                                    |
| FirstName                                  |                | ORDER                                               | F  | PRODUCT TYPE                                                                                                    |
| LastName<br>Street<br>City<br>Zip<br>Phone | FK             | OrderNumber<br>CustomerId<br>TotalPrice<br>Discount | PK | ProductTypeId<br>ProductTypeName                                                                                       |
| Email                                      |                |                                                     |    | PRODUCT                                                                                                    |
|                                            | PK<br>FK<br>FK | ITEM ItemId OrderId ProductId Quantity ItemPrice    | F  | <ul> <li>ProductId</li> <li>ProductName</li> <li>ProductTypeId</li> <li>StockQuantity</li> <li>ProductPrice</li> </ul> |

### **Order System**

Here you see the final Order System with data types, etc.

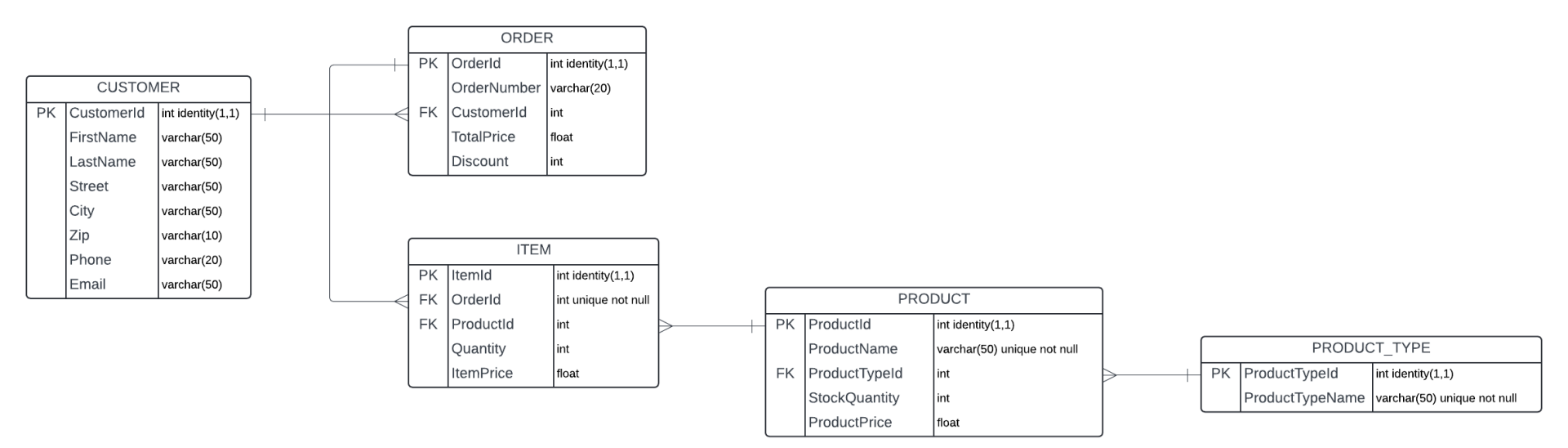

These Tables can now be easily exported as a SQL script and be inserted into SQL Server

### Hans-Petter Halvorsen

**University of South-Eastern Norway** 

www.usn.no

E-mail: <u>hans.p.halvorsen@usn.no</u> Web: <u>https://www.halvorsen.blog</u>

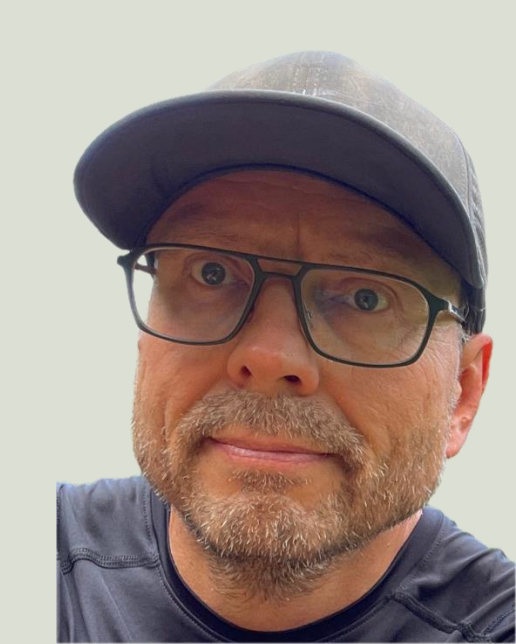